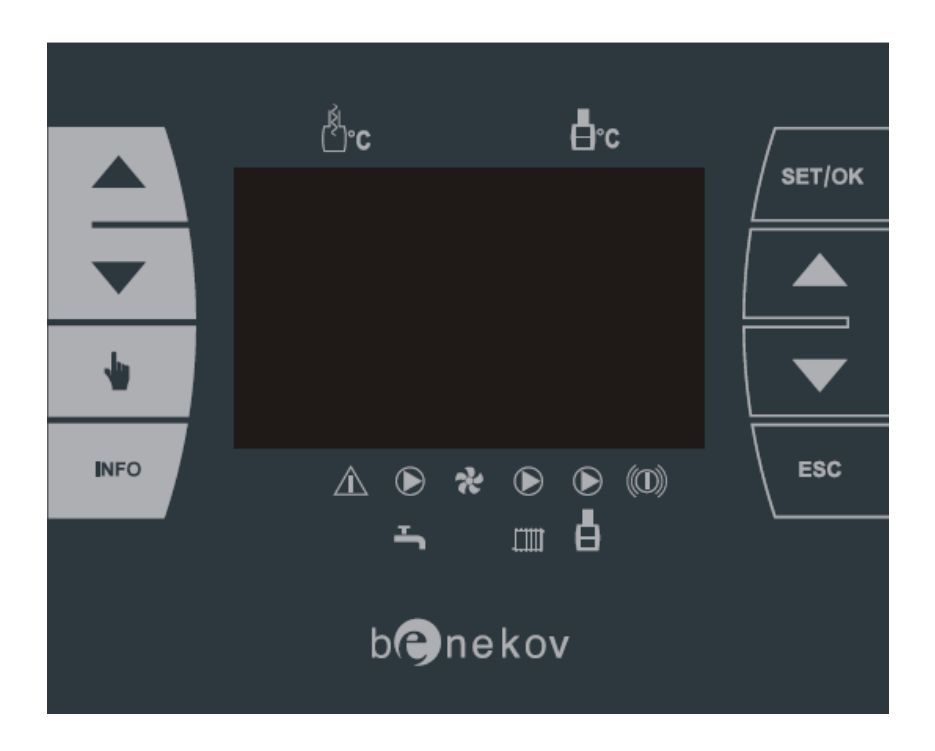

# Uživatelský manuál k obsluze řídící jednotky

# **MASTER PELLET**

Verze programu:

MASTER 00.5 00.6

HMI

# OBSAH

| OBSAH 2                                            | 2 - |
|----------------------------------------------------|-----|
| 1. ÚVOD                                            | 3 - |
| 1.1. POPIS TLAČÍTEK REGULÁTORU                     | 4 - |
| 1.2. POPIS IKON REGULÁTORU 5                       | 5 - |
| 2. ZÁKLADNÍ ZOBRAZENÍ DISPLEJE 6                   | 6 - |
| 3. NASTAVENÍ PARAMETRŮ                             | 6 - |
| 3.1. NASTAVENÍ PARAMETRŮ URČENÝCH PRO UŽIVATELE    | 6 - |
| 3.1.1. NASTAVENÍ TEPLOTY KOTLOVÉ VODY              | 6 - |
| 3.1.2. NASTAVENÍ TEPLOTY TV 6                      | 6 - |
| 3.1.3. RŮČNÍ SEPNUTÍ ODTAHOVÉHO VENTILÁTORU SPALIN | 6 - |
| 3.2. ŘEŠENÍ POTÍŽÍ                                 | 7 - |

#### 1. ÚVOD

Tento návod k obsluze je určen uživatelům a servisním technikům kotlů BENEKOV, které jsou vybavené řídicí jednotkou MASTER PELLET - viz. obr.1. V návodu jsou popsány úpravy ovlivňující základní funkce kotle. Špatné nastavení parametrů může mít za následek nesprávný chod kotle a vznik nebezpečných situací. Je povinností servisního technika se ujistit, že řídící jednotka správně pracuje s nastavenými hodnotami.

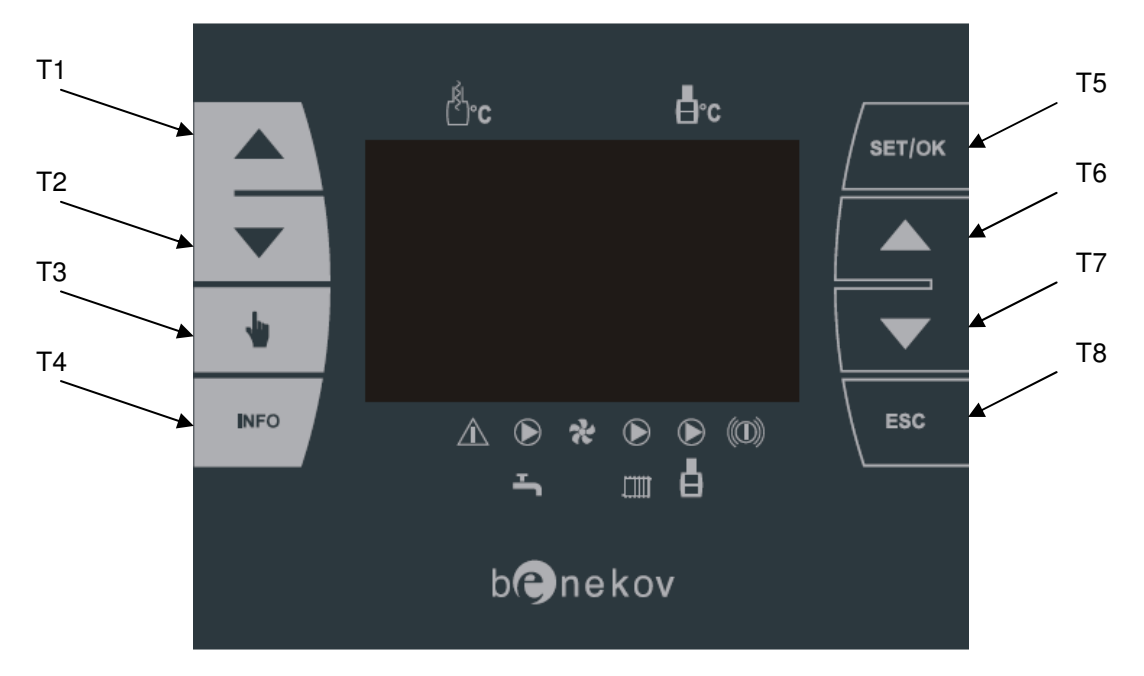

Obr. 1 Displej řídící jednotky MASTER PELLET

# 1.1. POPIS TLAČÍTEK REGULÁTORU

#### Tab.1 Popis tlačítek displeje řídící jednotky MASTER PELLET

| Tlačítko | Popis                                                                                                    |
|----------|----------------------------------------------------------------------------------------------------|
|          | Toto multifunkční tlačítko se používá k nastavení (zvýšení) požadované teploty kotlové vody. V kombinaci s tlačítkem "T3 – ruka" se zvyšuje požadovaná teplota teplé vody (dále TV). Tlačítko T3 musí být stisknuto po celou dobu zvyšování hodnoty teploty TV.                                                                                               |
|          | Toto multifunkční tlačítko se používá k nastavení (snížení) požadované teploty kotlové vody. V kombinaci s tlačítkem "T3 – ruka" se snižuje požadovaná teplota TV. Tlačítko T3 musí být stisknuto po celou dobu snižování hodnoty teploty TV.                                                                                                    |
| -        | Toto multifunkční tlačítko se používá k sepnutí odtahového ventilátoru spalin.<br>Po prvním stisknutí tohoto tlačítka se rozběhne odtahový ventilátor spalin po<br>dobu 10min. Pokud stiskneme do 10ti minut opět toto tlačítko, ventilátor se<br>vypne (přepne do automatického režimu). V kombinaci s "T1" nebo "T2" se<br>nastavuje požadovaná hodnota TV. |
| INFO     | Tlačítko INFO se používá k zobrazení aktuálních hodnot. Opakovaným stiskem tohoto tlačítka se postupně zobrazují hodnoty jednotlivých parametrů.                                                                                                    |
| SET/OK   | Toto tlačítko se používá pro vstup do menu (parametru), popř. potvrzení změněné hodnoty.                                                                                                    |
|          | Toto multifunkční tlačítko se používá pro přesun kurzoru o řádek výše popř.<br>zvýšení hodnoty požadovaného parametru v servisním menu.                                                                                                    |
|          | Toto multifunkční tlačítko se používá pro přesun kurzoru o řádek níže popř.<br>snížení hodnoty požadovaného parametru v servisním menu.                                                                                                    |
| ESC      | Toto tlačítko se používá pro návrat o úroveň výše.                                                                                                    |
|          |                                                                                                    |

Pozn.: Tlačítka na světlém podkladu jsou určená pro uživatele kotle. Tlačítka na tmavém podkladu jsou určená pro servisní techniky.

# 1.2. POPIS IKON REGULÁTORU

| Ikona  | Popis                                                                                                    |
|--------|----------------------------------------------------------------------------------------------------|
| (¢)₀c  | P1: Tato ikona znázorňuje teplotu spalin na výstupu z kotle. Aktuální hodnota<br>teploty spalin je zobrazena v levém horním rohu displeje řídící jednotky<br>MASTER PELLET pod touto ikonou.                 |
| ₽°C    | P2: Tato ikona znázorňuje teplotu kotlové vody. Aktuální hodnota teploty<br>kotlové vody je zobrazena v pravém horním rohu displeje řídící jednotky<br>MASTER PELLET pod touto ikonou.                       |
| Â      | P3: Tato ikona znázorňuje "přehřátí kotle". Tento stav je aktivní, pokud<br>se na displeji řídící jednotky MASTER PELLET nad touto ikonou zobrazí<br>vodorovná "čárka".                                      |
| •<br>• | P4: Tato ikona znázorňuje čerpadlo TV. Zobrazení stavu, zda<br>je čerpadlo v chodu, je indikováno vodorovnou "čárkou" na displeji<br>řídící jednotky MASTER PELLET nad touto ikonou.                         |
| *      | P5: Tato ikona znázorňuje odtahový ventilátor spalin. Zobrazení stavu, zda<br>je ventilátor spalin v chodu, je indikováno vodorovnou "čárkou" na<br>displeji řídící jednotky MASTER PELLET nad touto ikonou. |
|        | P6: Tato ikona znázorňuje systémové čerpadlo. Zobrazení stavu, zda<br>je čerpadlo v chodu, je indikováno vodorovnou "čárkou" na displeji<br>řídící jednotky MASTER PELLET nad touto ikonou.                  |
|        | P7: Tato ikona znázorňuje kotlové čerpadlo. Zobrazení stavu, zda je čerpadlo<br>v chodu, je indikováno vodorovnou "čárkou" na displeji řídící<br>jednotky MASTER PELLET nad touto ikonou.                    |
|        | P8: Tato ikona znázorňuje poruchu kotle. Zobrazení stavu, zda nastala<br>porucha, je indikováno vodorovnou "čárkou" na displeji řídící jednotky<br>MASTER PELLET nad touto ikonou.                           |

#### 2. ZÁKLADNÍ ZOBRAZENÍ DISPLEJE

Základní zobrazení displeje řídící jednotky MASTER PELLET je následující:

- Číselná hodnota teploty spalin (levý horní roh displeje)
- Číselná hodnota teploty kotlové vody (pravý horní roh displeje)
- Kotel vypnuto/zapnuto (spodní část displeje). V režimu "zapnuto" jsou zobrazeny uprostřed displeje otáčky spalinového ventilátoru.

#### 3. NASTAVENÍ PARAMETRŮ

#### 3.1. NASTAVENÍ PARAMETRŮ URČENÝCH PRO UŽIVATELE

Pro nastavování uživatelských parametrů jsou určená tlačítka (tmavá na světlém podkladu) na levé straně řídící jednotky MASTER PELLET, popřípadě tlačítko "ESC" (T8 viz. obr.1).

Pro nastavení daného parametru je nutno:

- připojit kotel k elektrické síti (230V/50Hz),
- pomoci tlačítek T1 až T3 je možné upravovat uživatelské parametry a pomocí tlačítka "ESC" (T8) se vrátit o úroveň výše.

Uživatelské parametry jsou:

- nastavení teploty kotlové vody (T1, T2),
- nastavení TV (T3+T1, T3+T2),
- zapnutí/vypnutí odtahového ventilátoru spalin (T3),
- přehled aktuálních hodnot a nastavení regulátoru MASTER PELLET (T4).

V případě výpadku elektrické energie (230V/50Hz) všechny hodnoty řídící jednotky zůstanou zachovány.

#### 3.1.1. NASTAVENÍ TEPLOTY KOTLOVÉ VODY

Teplota kotlové vody se nastavuje pomocí tlačítek T1 (zvýšení požadované hodnoty) a T2 (snížení požadované hodnoty). Hodnotu teploty kotlové vody lze měnit v rozmezí 60 ℃ až 90 ℃.

#### 3.1.2. NASTAVENÍ TEPLOTY TV

Teplota TV se nastavuje stiskem tlačítek T3+T1(zvýšení požadované hodnoty TV) a T3+T2 (snížení požadované hodnoty TV). Nutno zmačknout tlačítko T3 (stále držíme) a zároveň stiskneme tlačítko T1 nebo T2 pro zvýšení/snížení požadované hodnoty TV. Hodnotu TV lze nastavit v rozmezí 40 °C až 70 °C.

# 3.1.3. RUČNÍ SEPNUTÍ ODTAHOVÉHO VENTILÁTORU SPALIN

Odtahový ventilátor spalin se spouští automaticky při dosažení teploty spalin 50°C. Pokud uživatel chce spustit odtahový ventilátor spalin v ručním režimu (např. při zátopu, nebo přikládání do kotle) pak je nutno stisknout tlačítko T3. Po stisknutí tlačítka T3 se rozeběhne ventilátor odtahu spalin na dobu 10min. Na displeji se zobrazí vodorovná "čárka" nad piktogramem P5. Pokud do 10ti minut obsluha kotle opět stiskne tlačítko T3, odtahový ventilátor spalin se vypne (přepne se do automatického režimu, pokud má teplotu spalin minimálně 50°C).

Pozn.: Odezva tlačítka může být až 7s. Po stisknutí je nutno čekat než se zapne/vypne ventilátor odtahu spalin.

### 3.2. ŘEŠENÍ POTÍŽÍ

Pokud se na displeji zobrazí porucha, je nutno závadu detekovat a odstranit. Poté je nutno na řídící jednotce stisknout tlačítko "ESC" (T8) po dobu 5ti sekund, aby se informace o poruše vymazala z displeje. Veškeré záznamy o poruchách (historie poruch) zůstávají uloženy v paměti řídící jednotky MASTER PELLET (a jsou přístupné pouze z módu určeného servisním technikům).